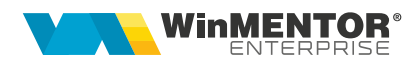

# Configurări Gmail

Pentru a putea transmite email-uri utilizând protocolul OAUTH2, în contul Gmail trebuie făcute următoarele configurări:

1. Accesați https://developers.google.com/identity/oauth2/web/guides/get-google-api-clientid

și apelați Configure a project.

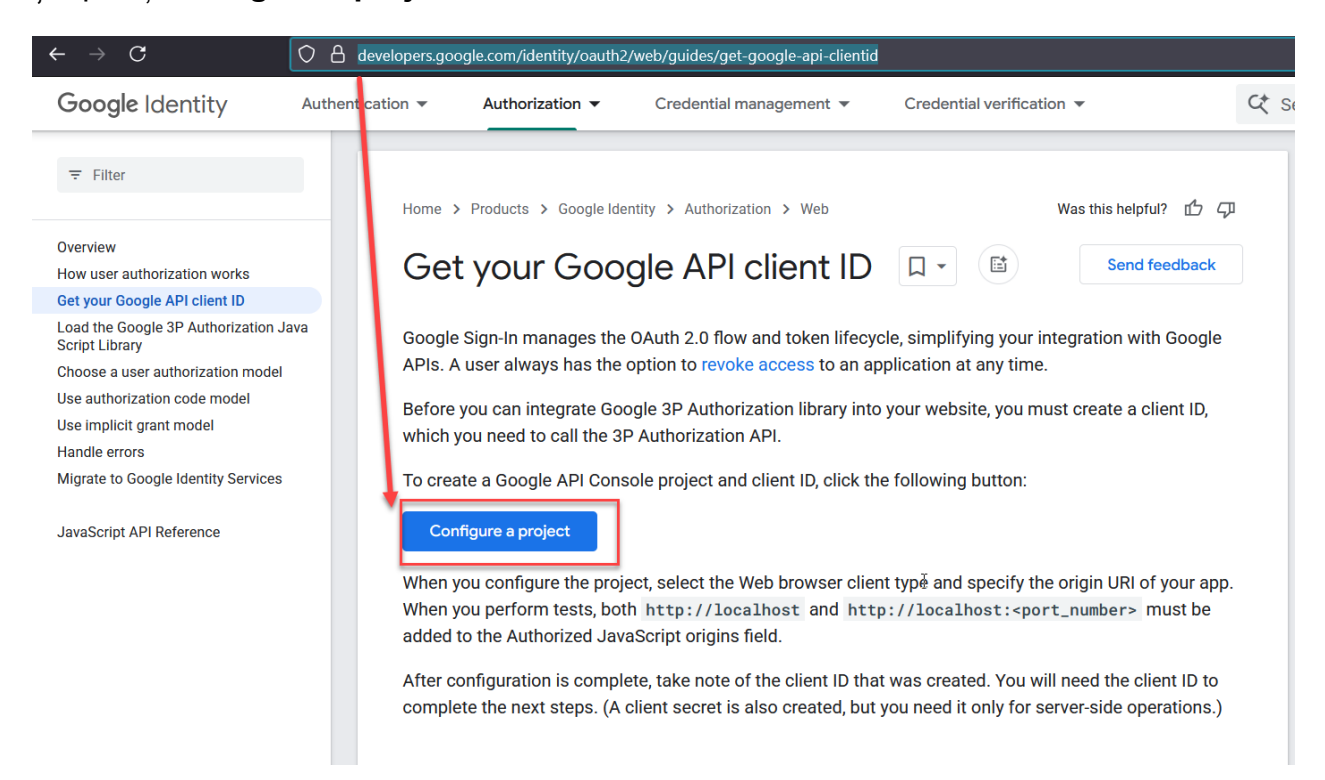

În macheta care se deschide trebuie selectat New project, se dă un nume proiectului iar apoi se va apăsa Next.

| - |                                          |        | -    |
|---|------------------------------------------|--------|------|
|   | Configure a project for 3P Authorization |        |      |
|   | Enter new project name                   |        |      |
|   | Mail Winmentor Enterprise                |        |      |
|   |                                          |        |      |
|   |                                          |        |      |
|   |                                          |        |      |
|   | PAOK.                                    | OANOEI | NEVT |
|   | BACK                                     | CANCEL | NEXI |

În următoarea machetă se va completa un nume care va apărea în ecranul de aprobare a accesului și se va da Next. ٢

| Cor  | onfigure your OAuth client                                                |                                                              |      |
|------|---------------------------------------------------------------------------|--------------------------------------------------------------|------|
| Spec | ecify the product name that will be shown on the use                      | er consent screen. Learn r                                   | nore |
| Mai  | ail Winmentor Enterprise                                                  |                                                              |      |
|      |                                                                           |                                                              |      |
| 0    | An email address is sometimes shown on the use<br>. You can edit this lat | er consent screen. We will<br>er in the <u>API Console</u> . | use  |

Pasul următor constă în selectarea tipului de aplicație pentru care se dă acceptul. Astfel, se va selecta **Desktop app** și se va da **Create.** 

| Configure your OAuth client                                                                              |                                                           |
|----------------------------------------------------------------------------------------------------|-----------------------------------------------------------|
| Each OAuth client must be scoped to a specific app<br>prevent it from being abused. Configure those deta | lication environment to<br>ils here to enable your usage. |
| Web browser                                                                                              |                                                           |
| Web server                                                                                               |                                                           |
| Android                                                                                                  |                                                           |
| Chrome app                                                                                               |                                                           |
| iOS                                                                                                    |                                                           |
| Desktop app                                                                                              |                                                           |
| TVs and Limited Input devices                                                                            |                                                           |
| Universal Windows Platform (UWP)                                                                         |                                                           |
|                                                                                                    | 1                                                         |

CANCEL CREATE

După finalizarea pasului anterior primim mesaj că am reuşit să finalizăm procesul şi observăm că obținem Client ID şi Client Secret, butoane necesare în procesul de autentificare din WME.

Ŀ.

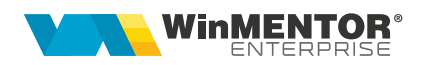

| r                                                         | ٦                                |
|-----------------------------------------------------------|----------------------------------|
| You're all set!                                           |                                  |
| You're ready to start developing!                         |                                  |
| DOWNLOAD CLIENT CONFIGURATION                             |                                  |
| Client ID                                                 |                                  |
|                                                           |                                  |
| Client Secret                                             |                                  |
|                                                           |                                  |
| i You can always manage your API credentials and usage la | ater in the <u>API Console</u> . |
|                                                           | DONE                             |

## 2. Deschidere API Console și configurare servicii API.

În ultima machetă de la punctul anterior există un link către **API Console.** Dacă se apelează, vom fi transferați automat în pagina de **Google Cloud.** 

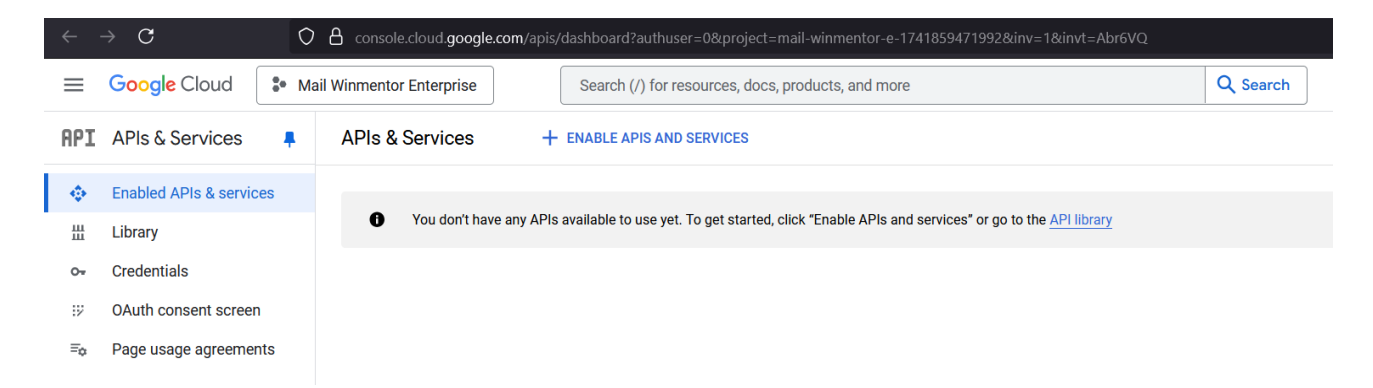

Se va apela ENABLE APIS AND SERVICES, iar in pagina nou deschisă se va căuta Gmail API, se va selecta și se va da Enable.

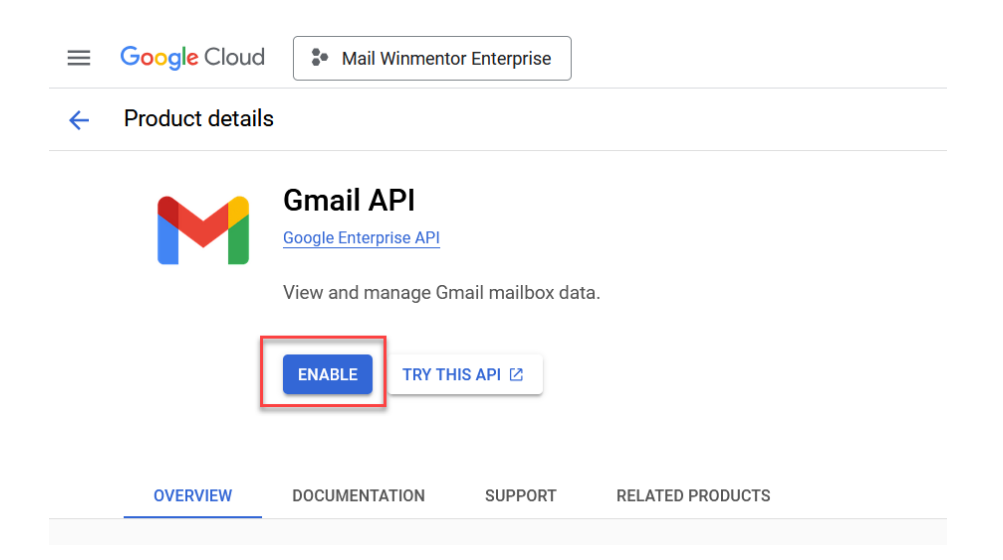

> Din meniul paginii nou deschise se va selecta **Oauth consent screen**.

| ≡   | Google Cloud 💲 N        | tail Winmentor Enterprise               | arch (/) for resources, docs, products, ar | nd more                     | Q Search                         | 🔶 🛱 🔈 🚺 🤊 🗄 🖪                   |  |
|-----|-------------------------|-----------------------------------------|--------------------------------------------|-----------------------------|----------------------------------|---------------------------------|--|
| API | APIs & Services         | ← API/Service Details ■ DISABLE API     |                                            |                             |                                  |                                 |  |
|     | Enabled APIs & services | Gmail API                               |                                            |                             |                                  |                                 |  |
| ш   | Library                 | The Gmail API lets you                  | u view and manage Gmail mailbox data like  | threads, messages, and      |                                  |                                 |  |
| 0-  | Credentials             | labels.                                 |                                            |                             |                                  |                                 |  |
| i9  | OAuth consent screen    | By Google Enterprise AF                 | n 😧                                        |                             |                                  |                                 |  |
| Ξo  | Page usage agreements   | Page usage agreements Service name      |                                            | Status                      | Documentation                    | Explore                         |  |
|     |                         | gmail.googleapis.com                    | Public API                                 | Enabled                     | CVERVIEW 🖄                       | ØTRY IN API EXPLORER 🗹          |  |
|     |                         | ₽<br>D                                  |                                            |                             | 🖹 QUICKSTARTS 🖄                  |                                 |  |
|     |                         |                                         |                                            |                             | API REFERENCE 🖄                  |                                 |  |
| ме  |                         |                                         |                                            |                             |                                  |                                 |  |
|     |                         | METRICS QUOTAS & SYSTEM LIM             | TS CREDENTIALS                             |                             |                                  |                                 |  |
|     |                         | Select Graphs4 Graphs                   | •                                          | 1 hou                       | ur 6 hours 12 hours 1 day 2 days | 4 days 7 days 14 days 🗸 30 days |  |
|     |                         | Filters:<br>v1, v1fpa_gmail_frontend, ▼ | OAuth client, Web client ( 🔻               | Methods 81 options selected |                                  |                                 |  |

### 3. Adăugare permisiuni acces utilizatori.

În fereastra care se deschide se selectează meniul **Data Access** și se apelează butonul **ADD OR REMOVE SCOPES.** 

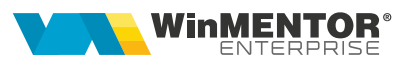

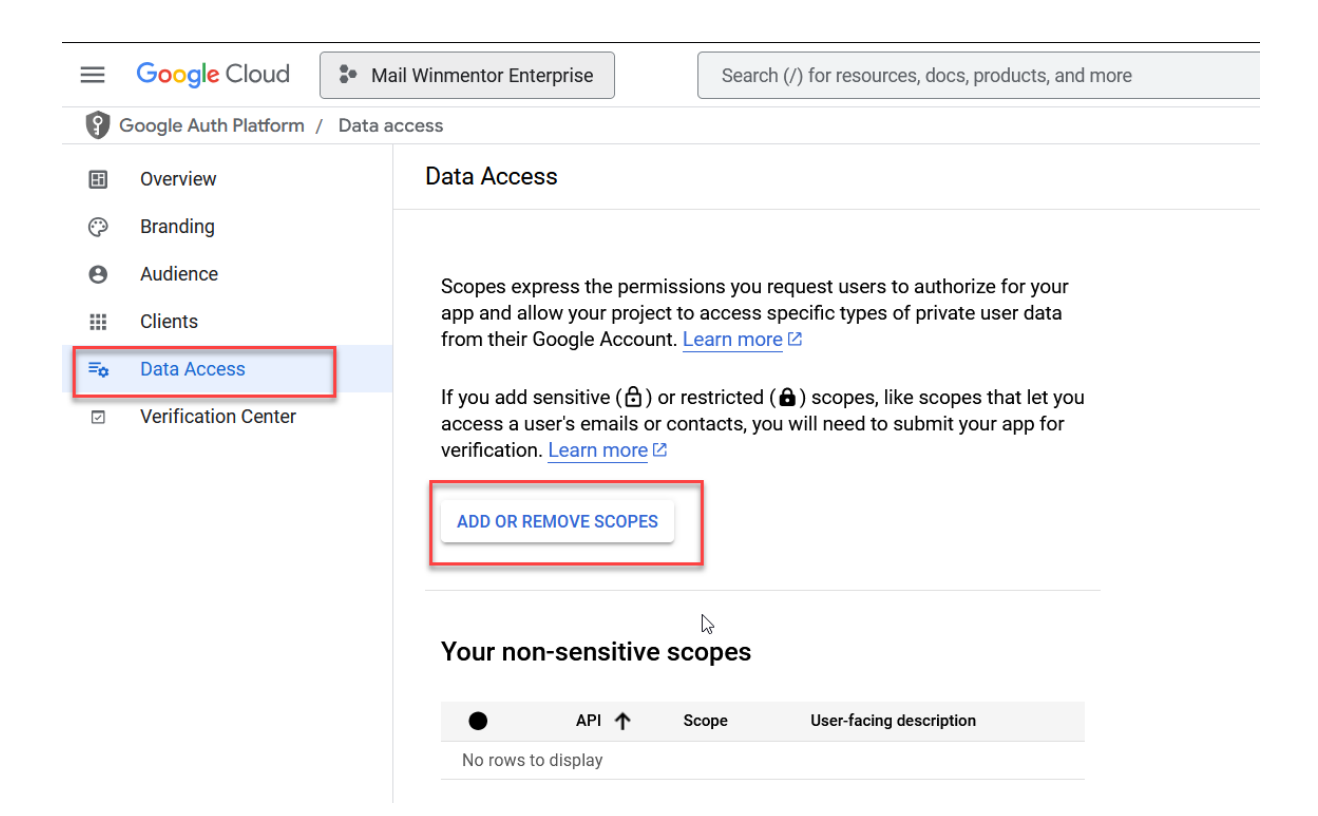

În noua fereastră se va selecta scopul OpenID, iar mai apoi se vor salva modificările.

#### × Update selected scopes

 Only scopes for enabled APIs are listed below. To add a missing scope to this screen, find and enable the API in the <u>Google API Library</u> or use the Pasted Scopes text box below. Refresh the page to see any new APIs you enable from the Library.

| 포 Fi | lter Enter pro | perty name or  | value                                             | Ø                                                                                  |
|------|----------------|----------------|---------------------------------------------------|------------------------------------------------------------------------------------|
|      | ⋳              | API 🛧          | Scope                                             | User-facing description                                                            |
|      |                |                | /auth/userinfo.email                              | See your primary Google Account email address                                      |
|      |                |                | /auth/userinfo.profile                            | See your personal info, including any personal info you've made publicly available |
|      |                |                | openid                                            | Associate you with your personal info on Google                                    |
|      | â              | Gmail 🔓<br>API | https://mail.google<br>.com/                      | Read, compose, send, and permanently delete all<br>your email from Gmail           |
|      | ê              | Gmail<br>API   | /auth/gmail.modify                                | Read, compose, and send emails from your<br>Gmail account                          |
|      | 6              | Gmail<br>API   | /auth/gmail.compose                               | Manage drafts and send emails                                                      |
|      |                | Gmail<br>API   | /auth/gmail.addons<br>.current.action<br>.compose | Manage drafts and send emails when you interact with the add-on                    |
|      |                | Gmail<br>API   | /auth/gmail.addons<br>.current.message<br>.action | View your email messages when you interact with the add-on                         |
|      | â              | Gmail<br>API   | /auth/gmail.readonly                              | View your email messages and settings                                              |

### 4. Adăugare utilizatori pentru a transmite email-uri

Pentru a face acest lucru se selectează **Audience** din meniu și se apelează butonul +Add users și se adaugă adresele de email care pot transmite emailuri de pe acest cont.

| ≡  | Google Cloud                    | 🐌 Ma | ail Winmentor Enterprise Search (/) for resources                                                                                                    |  |  |  |  |
|----|---------------------------------|------|----------------------------------------------------------------------------------------------------|--|--|--|--|
| 9  | Google Auth Platform / Audience |      |                                                                                                    |  |  |  |  |
| Ħ  | Overview                        |      | Audience                                                                                                    |  |  |  |  |
| Ô  | Branding                        |      | Publishing status 🛛                                                                                                    |  |  |  |  |
| θ  | Audience                        |      | Testing                                                                                                    |  |  |  |  |
|    | Clients                         |      | PUBLISH APP                                                                                                    |  |  |  |  |
| ≡¢ | Data Access                     |      |                                                                                                    |  |  |  |  |
| 7  | Verification Center             |      | User type                                                                                                    |  |  |  |  |
|    |                                 |      | External                                                                                                    |  |  |  |  |
|    |                                 |      | While publishing status is set to "Testing", only test users are able to access the app. Allowed user cap prior to app verification is 100, and is counted over the entire lifetime of the app. Learn more [2]     1 user (1 test, 0 other) / 100 user cap |  |  |  |  |
|    |                                 |      | Test users   + ADD USERS   Filter   Enter property name or value   User information                                                                                                    |  |  |  |  |

### **Review-uri document**

Rev. 1.0 24.03.2025

**Creare document** 

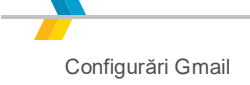